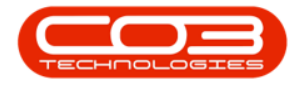

We are currently updating our site; thank you for your patience.

# SERVICE

## CALL CLOSURE EXCEPTIONS - CREDIT NOTES

The **Credit Notes** tile is a quick way to navigate to the list of Credit Notes related to the selected call.

## THE CALL CLOSURE EXCEPTIONS LISTING SCREEN

#### Ribbon Select Service > Call Exceptions

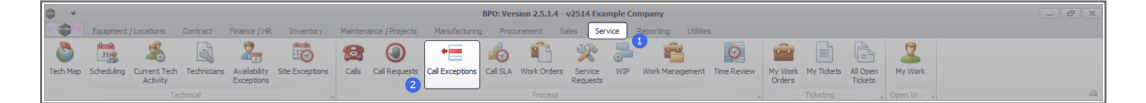

• The **Closure Exceptions Listing** screen will be displayed, listing all Completed calls with completed work orders that have closure exceptions.

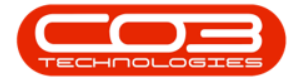

### Call Closure Exceptions - Credit Notes

|                   |                    |                 |                       | Malabasa    | (Declarks   | Manda    | view Deserves to Cales Carries                               | Links -                                                                                                    |          |        |             |  |
|-------------------|--------------------|-----------------|-----------------------|-------------|-------------|----------|--------------------------------------------------------------|----------------------------------------------------------------------------------------------------|----------|--------|-------------|--|
| Home Equip        | ment / Locations C | contract Hinans | ce / HR Inventory     | Maintenance | / Projects  | Manufact | ining Procurement Sales Service Reporting                    | Utilities                                                                                                    |          |        |             |  |
| 4 😢 👌             | 12 - 2 - 2         | , Pr            |                       |             | Save Layou  | rt       |                                                              |                                                                                                    |          |        |             |  |
| ave Close Invoice | Credit Issue       | VIP Flag Items  | Durban 💌              | Refresh     | Workspace   | •        |                                                              |                                                                                                    |          |        |             |  |
|                   |                    |                 |                       | 9           | Save Filter |          |                                                              |                                                                                                    |          |        |             |  |
| nt                | Process            |                 | State                 |             | Format      |          |                                                              |                                                                                                    |          |        |             |  |
| nks 4             |                    |                 |                       |             |             |          |                                                              |                                                                                                    |          |        |             |  |
| er text to search | CalReference       | CustomerCode    | CustomerName          | CalData     | Califima    | Callford | CalDesc                                                      | StatusDess                                                                                                    | Driority | Action | DateReg ind |  |
| unctions          | * III              |                 | and/                  | -           | -           | (B)      | (Br                                                          | and a construction of the second second seco | -        | ille   | -           |  |
| uncoons           | A E CHORADON       | - Proceed       | Destan (Technologies  | 15/03/2022  | 01/01/1000  | AD44     | Cell C. A. Marine D. and and M. Davierer                     | Complete                                                                                                    |          |        | 15/03/2022  |  |
| Work Orders 1     | 2 E CN0001004      | HODOOI          | Here Works (Dtu) Ltd  | 15/05/2025  | 01/01/1900  | ADM      | call SEA Hours Functionality Review                          | Complete                                                                                                    |          |        | 15/05/2025  |  |
|                   | E CN0000981        | HOPODI          | Hope Works (Pty) Ltd  | 21/11/2019  | 01/01/1900  | TON      | Driver Connect - office text                                 | Complete                                                                                                    |          | 2      | 21/11/2019  |  |
|                   | E CN0000980        | HOPOOL          | Hope Works (Pty) Ltd  | 21/11/2019  | 01/01/1900  | CEDV     | Third drives connect call                                    | Complete                                                                                                    |          |        | 21/11/2019  |  |
| Work to Program   | E CN0000979        | HOPODI          | Hope Works (Pty) Ltd  | 21/11/2019  | 01/01/1900  | 00       | Driver Connect - full cet of toners required                 | Complete                                                                                                    |          | 1      | 21/11/2019  |  |
| nork in ridgress  | E CN0000978        | HOPDOI          | Hone Works (Pty) Ltd  | 21/11/2019  | 01/01/1900  | SEDV     | Driver Connect - Ion act or which's required                 | Complete                                                                                                    |          | 2      | 21/11/2019  |  |
|                   | E CN0000977        | DAN002          | Dancing Shoar         | 19/11/2019  | 01/01/1900  | ADM      | Tast call anal functionality                                 | Complete                                                                                                    |          | 2      | 19/11/2019  |  |
|                   | E CN0000973        | VECODI          | Verse Electric        | 11/11/2010  | 01/01/1900  | NDC      | Test Can ice balances line leaving                           | Complete                                                                                                    |          | 2      | 11/11/2010  |  |
| Notes             | E CN0000872        | HOP001          | Hope Works (Phy) Ltd  | 15/10/2019  | 01/01/1900  | np       | it seems like call notes are not saving for call request     | Complete                                                                                                    |          | 2      | 15/10/2019  |  |
|                   | E CN0000032        | TELOOF          | Toleroy               | 04/07/2019  | 01/01/1900  | 00       | teak                                                         | Complete                                                                                                    |          | ,      | 11/07/2010  |  |
|                   | E CN0000815        | DAN002          | Dancing Shoar         | 12/05/2019  | 01/01/1900  | INCT     | test another call for overflow error                         | Complete                                                                                                    |          | 2      | 12/05/2019  |  |
| Assignments 1     | E CN0000013        | DANOO2          | Dancing Shoes         | 12/05/2019  | 01/01/1900  | INCT     | test all for everflow error                                  | Complete                                                                                                    |          | 2      | 13/05/2019  |  |
|                   | E CN0000817        | HOP001          | Hone Works (Dtu) Ltd  | 02/05/2019  | 01/01/1900  | TT       | Test call for warranties                                     | Complete                                                                                                    |          | 2      | 02/05/2019  |  |
|                   | E CN0000012        | HOPOOL          | Hope Works (Pty) Ltd  | 11/00/2019  | 01/01/1900  | TON      | Tener seelssement see isoment                                | Complete                                                                                                    |          | 2      | 11/00/2019  |  |
| Hold History      | E CN0000793        | HOPOOL          | Hope Works (Pty) Ltd  | 25/07/2010  | 01/01/1900  | DED      | Conjer not suitching on                                      | Complete                                                                                                    |          | 2      | 25/07/2019  |  |
|                   | E CN0000772        | H02001          | Hope Works (Pty) Ltd  | 12/07/2018  | 01/01/1900  | DED      | Client environment not functioning - to pand out a loan unit | Complete                                                                                                    |          |        | 12/07/2018  |  |
|                   | E CN0000772        | HOPDOI          | Hone Works (Pty) Ltd  | 11/07/2018  | 01/01/1900  | DR       | Test all hilable items                                       | Complete                                                                                                    |          | 1      | 11/07/2018  |  |
| Pending History   | E CN0000770        | HOP001          | Hope Works (Pty) Ltd  | 11/07/2018  | 01/01/1900  | INST     | Auto Invoicing Next Level                                    | Complete                                                                                                    |          |        | 11/07/2018  |  |
|                   | E CN0000766        | HOP001          | Hope Works (Ptv) Ltd  | 10/07/2018  | 01/01/1900  | INST     | Test call for auto invoicing                                 | Complete                                                                                                    |          | 3      | 10/07/2018  |  |
|                   | E CN0000765        | DER001          | Derton / Technologies | 10/07/2018  | 01/01/1900  | INSP     | Auto call invoice test                                       | Complete                                                                                                    |          |        | 10/07/2018  |  |
| 0.00.00           | E CN0000764        | APP0001         | Apple Juice Inc       | 10/07/2018  | 01/01/1900  | INST     | New Call for testing invoicing from Auto Call Invoice.       | Complete                                                                                                    |          | 3      | 10/07/2018  |  |
| On Site prilo     | E CN0000763        | HOP001          | Hope Works (Ptv) Ltd  | 06/07/2018  | 01/01/1900  | INSP     | Test call for auto invoice processing                        | Complete                                                                                                    |          |        | 06/07/2018  |  |
|                   | E CN0000753        | APP0001         | Apple Juice Inc       | 13/06/2018  | 01/01/1900  | INSP     | Test stock over issue - auto approve part requests off       | Complete                                                                                                    |          | 3      | 13/06/2018  |  |
|                   | E CN0000552        | HOP001          | Hope Works (Ptv) Ltd  | 08/01/2018  | 01/01/1900  | DR       | Test swap outs for tech connect                              | Complete                                                                                                    |          | 3      | 08/01/2018  |  |
|                   | E CN0000549        | HOP001          | Hope Works (Pty) Ltd  | 19/12/2017  | 01/01/1900  | INST     | Test new swap out process on tech connect                    | Complete                                                                                                    |          | 3      | 19/12/2017  |  |
|                   | FI CN0000534       | GD80001         | Good Books            | 14/09/2017  | 01/01/1900  | π        | Test call for the WebPortal back order report                | Complete                                                                                                    |          | ,      | 14/09/2017  |  |

• Click on the row selector in front of the call.

| ф т.          |               |                    |                      |                           |             | Closur                                 | e Exceptio                                                               | ns - BPO: Version 2.5.1.4 - v2514 Example Company                    |              |          |                           |              | _ 8 × |
|---------------|---------------|--------------------|----------------------|---------------------------|-------------|----------------------------------------|--------------------------------------------------------------------------|----------------------------------------------------------------------|--------------|----------|---------------------------|--------------|-------|
|               | Home Equips   | nent / Locations C | ontract Financ       | e / HR Inventory          | Maintenance | / Projects                             | Manufactu                                                                | ring Procurement Sales Service Reporting Utilit                      | ies          |          |                           |              | _ & × |
| Save          | Close Invoice | Credit Issue V     | VIP Flag Items       | Durban 💌                  | Refresh     | Save Layou<br>Workspace<br>Save Filter | t<br>I¥                                                                  |                                                                      |              |          |                           |              |       |
|               |               |                    |                      |                           |             |                                        |                                                                          |                                                                      |              |          |                           |              |       |
| Enter text to | a search P    | Drag a column head | ler here to group by | y that column             |             |                                        |                                                                          |                                                                      |              |          |                           |              |       |
|               |               | CalReference       | CustomerCode         | CustomerName              | CallDate    | CallTime                               | CallType                                                                 | CalDesc                                                              | StatusDesc   | Priority | Action                    | DateRequired |       |
|               |               | * 10:              | * <b>0</b> :         | 4 <b>0</b> 4              | -           | -                                      | <b>(D</b> )                                                              | ( <b>D</b> )                                                         | 1 <b>0</b> 0 | -        | 4 <b>D</b> ¢              | -            | â     |
|               |               | →                  | DER001               | Derton / Technologies     | 15/03/2023  | 01/01/1900                             | ADM                                                                      | Call Closure Exception Functionality Review                          | Complete     | 1        | 1                         | 15/03/2023   |       |
| On Site I     | 1010          |                    | WES001               | Westwood Dynamic          | 21/07/2014  | 01/01/1900                             | SERV                                                                     | Please service machine as per error code                             | Complete     | -        |                           | 21/07/2014   |       |
|               |               |                    | SAM001               | Samanthas Diner           | 04/08/2014  | 01/01/1900                             | REP                                                                      | Machine error                                                        | Complete     |          |                           | 04/08/2014   |       |
|               |               |                    | OFF001               | Office Supplies Unlimited | 05/08/2014  | 01/01/1900                             | SERV                                                                     | Machine error code - drum                                            | Complete     | 2        |                           | 05/08/2014   |       |
| For Cont      |               |                    | DAN001               | Danny Storm IT Cafe       | 05/08/2014  | 01/01/1900                             | SERV                                                                     | Service required                                                     | Complete     |          |                           | 05/08/2014   |       |
|               |               |                    | HOP001               | Hope Works (Pty) Ltd      | 26/02/2015  | 01/01/1900                             | INST                                                                     | Setup required                                                       | Complete     |          |                           | 26/02/2015   |       |
|               |               |                    | WES001               | Westwood Dynamic          | 02/06/2015  | 01/01/1900                             | SERV                                                                     | Machine service required                                             | Complete     |          |                           | 02/06/2015   |       |
| Time Ret      | view          |                    | biancad              | North West Branch         | 14/01/2016  | 01/01/1900                             | PR                                                                       | test                                                                 | Complete     |          |                           | 14/01/2016   |       |
|               |               | E CN0000296        | HOP001               | Hope Works (Pty) Ltd      | 29/03/2016  | 01/01/1900                             | SERV                                                                     | Test auto apply task to work order                                   | Complete     |          |                           | 29/03/2016   |       |
|               |               |                    | HOP001               | Hope Works (Pty) Ltd      | 09/06/2016  | 01/01/1900                             | INST                                                                     | Tier - Commercial Tier Test                                          | Complete     |          |                           | 09/06/2016   |       |
|               |               | E CN0000333        | HOP001               | Hope Works (Pty) Ltd      | 09/06/2016  | 01/01/1900                             | INST                                                                     | Tier - Commercial Tier Test                                          | Complete     | -        |                           | 09/06/2016   |       |
|               |               |                    | HOP001               | Hope Works (Pty) Ltd      | 09/06/2016  | 01/01/1900                             | INST                                                                     | Tier - Commercial Tier Test                                          | Complete     |          |                           | 09/06/2016   |       |
| Transac       | tions         |                    | TIA001               | Titan Group               | 22/06/2016  | 01/01/1900                             | SERV                                                                     | Loan Unit required                                                   | Complete     | :        |                           | 22/06/2016   |       |
| _             |               | E CN0000370        | HOP001               | Hope Works (Pty) Ltd      | 13/09/2016  | 01/01/1900                             | REP                                                                      | Prior calls list for location                                        | Complete     |          |                           | 13/09/2016   |       |
| Quotes        |               | E CN0000372        | HOP001               | Hope Works (Pty) Ltd      | 13/09/2016  | 01/01/1900                             | REP                                                                      | Scheduled Maintenance                                                | Complete     |          |                           | 13/09/2016   |       |
|               |               | E CN0000373        | HOP001               | Hope Works (Pty) Ltd      | 19/09/2016  | 01/01/1900                             | REP                                                                      | 12345                                                                | Complete     | -        |                           | 26/09/2016   |       |
|               |               | E CN0000228        | YES001               | Young Electric            | 18/11/2015  | 01/01/1900                             | PR                                                                       | Check Contract Detail record in place after partial non stock return | Complete     |          |                           | 18/11/2015   |       |
| Orders        | CN0000425     | HOP001             | Hope Works (Pty) Ltd | 29/03/2017                | 01/01/1900  | INST                                   | My work - work order linked to a call.Installation at non client loction | Complete                                                             | -            |          | 29/03/2017                |              |       |
|               |               | E CN0000437        | HOP001               | Hope Works (Pty) Ltd      | 12/04/2017  | 01/01/1900                             | SM                                                                       | TT0001 - Daily - Call per WO                                         | Complete     |          | ! WO0001262 : call closed | 12/04/2017   |       |
|               |               | CN0000447          | OFF001               | Office Supplies Unlimited |             | 01/01/1900                             | SERV                                                                     | Test call for start and end work on a call vs ticketing              | Complete     | -        |                           |              |       |
| Involces      |               | E CN0000458        | HOP001               | Hope Works (Pty) Ltd      |             | 01/01/1900                             | PR.                                                                      | Error code                                                           | Complete     |          |                           | 17/05/2017   |       |
| enotes        |               | ⊞ CN0000472        | HOP001               | Hope Works (Pty) Ltd      | 24/05/2017  | 01/01/1900                             | SERV                                                                     | Contract Service Test v2.1.0.5                                       | Complete     |          |                           | 24/05/2017   |       |
|               |               | E CN0000487        | HOP001               | Hope Works (Pty) Ltd      | 01/06/2017  | 01/01/1900                             | NDR                                                                      | New Deal Rental                                                      | Complete     | -        |                           | 08/06/2017   |       |
|               |               | E CN0000468        | OFF001               | Office Supplies Unlimited | 06/06/2017  | 01/01/1900                             | INST                                                                     | Test creating a call with the required date field filled in.         | Complete     |          |                           | 06/06/2017   |       |
| Gredt N       | iotes         | E CN0000490        | HOP001               | Mope Works (Pty) Ltd      | 08/06/2017  | 01/01/1900                             | NDS                                                                      | 1234                                                                 | Complete     |          |                           | 15/06/2017   |       |
|               |               | 번 CN0000491        | ABCXYZ123            | ABC SHoe Co               | 08/06/2017  | 01/01/1900                             | NUS                                                                      | 1239                                                                 | Complete     |          |                           | 15/06/2017   |       |

## **CREDIT NOTES**

• Click on the Credit Notes tile.

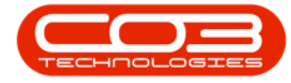

| alle i      |               |                    |                 |                           |            | Closur      | e Exceptio | ens - BPO: Version 2.5.1.4 - v2514 Example Company                       |            |          |                         |              | _ 2  |
|-------------|---------------|--------------------|-----------------|---------------------------|------------|-------------|------------|--------------------------------------------------------------------------|------------|----------|-------------------------|--------------|------|
|             | Home Equipm   | ment / Locations C | Contract Financ | e / HR Inventory          |            | / Projects  | Manufact.  | iring Procurement Sales Service Reporting Utilit                         |            |          |                         |              | - 0' |
|             |               | 3 42               | <b>_</b>        |                           | 43 B       | Save Layou  | rt         |                                                                          |            |          |                         |              |      |
| we          | Close Invoice | Credit Issue       | WIP Flag Items  | Durban 🔻                  | Refresh    | Workspace   | .*         |                                                                          |            |          |                         |              |      |
|             |               |                    |                 |                           | 8          | Save Filter |            |                                                                          |            |          |                         |              |      |
|             |               |                    |                 |                           |            |             |            |                                                                          |            |          |                         |              |      |
| ks          | ġ             | Drag a column hear |                 |                           |            |             |            |                                                                          |            |          |                         |              |      |
| er text to  | o search P    | CalReference       | CustomerCode    | CustomerName              | CallDate   | CalTime     | CallType   | CalDesc                                                                  | StatusDesc | Priority | Action                  | DateRequired |      |
|             |               | Y 100              | ×D:             | -O:                       | -          | -           | 10:        | (D:                                                                      | ×0:        | -        | -O:                     | -            |      |
|             |               | > E CN0001004      | DER001          | Derton / Technologies     |            | 01/01/1900  | ADM        | Call Closure Exception Functionality Review                              | Complete   |          |                         |              |      |
| On Site I   | Info          | E CN0001018        | DER001          | Derton / Technologies     | 07/09/2023 | 01/01/1900  | INST       | Call exception - correct and then flag                                   | Complete   |          |                         | 07/09/2023   |      |
|             |               | E CN0001019        | DER001          | Derton / Technologies     | 08/09/2023 | 01/01/1900  | INST       | New part requests requires approval                                      | Complete   |          |                         | 08/09/2023   |      |
|             |               | E CN0001020        | DER001          | Derton / Technologies     | 08/09/2023 | 01/01/1900  | INST       | Open part requests need to be actioned.                                  | Complete   |          |                         | 08/09/2023   |      |
|             | itract        | E CN0001021        | DER001          | Derton / Technologies     | 08/09/2023 | 01/01/1900  | INSP       | Open sub contracts need to be received.                                  | Complete   |          |                         | 08/09/2023   |      |
|             |               | E CN0000041        | WES001          | Westwood Dynamic          | 21/07/2014 | 01/01/1900  | SERV       | Please service machine as per error code                                 | Complete   | 2        |                         | 21/07/2014   |      |
|             |               | E CN0000049        | SAM001          | Samanthas Diner           | 04/08/2014 | 01/01/1900  | REP        | Machine error                                                            | Complete   | 2        |                         | 04/08/2014   |      |
| Time Review | n/env         | E CN0000053        | OFF001          | Office Supplies Unlimited | 05/08/2014 | 01/01/1900  | SERV       | Machine error code - drum                                                | Complete   | 2        |                         | 05/08/2014   |      |
|             |               | E CN0000054        | DAN001          | Danny Storm IT Cafe       | 05/08/2014 | 01/01/1900  | SERV       | Service required                                                         | Complete   | 2        |                         | 05/08/2014   |      |
|             |               | E CN0000118        | HOP001          | Hope Works (Pty) Ltd      | 26/02/2015 | 01/01/1900  | INST       | Setup required                                                           | Complete   | 2        |                         | 26/02/2015   |      |
|             |               | E CN0000138        | WES001          | Westwood Dynamic          | 02/06/2015 | 01/01/1900  | SERV       | Machine service required                                                 | Complete   | 2        |                         | 02/06/2015   |      |
| rangastions |               |                    | biancad         | North West Branch         | 14/01/2016 | 01/01/1900  | PR         | test                                                                     | Complete   | 2        |                         | 14/01/2016   |      |
|             | tione         | E CN0000296        | HOP001          | Hope Works (Pty) Ltd      | 29/03/2016 | 01/01/1900  | SERV       | Test auto apply task to work order                                       | Complete   | 2        |                         | 29/03/2016   |      |
| ansac       | Clons         |                    | HOP001          | Hope Works (Pty) Ltd      | 09/06/2016 | 01/01/1900  | INST       | Tier - Commercial Tier Test                                              | Complete   | 2        |                         | 09/06/2016   |      |
| Quotes      |               |                    | HOP001          | Hope Works (Pty) Ltd      | 09/06/2016 | 01/01/1900  | INST       | Tier - Commercial Tier Test                                              | Complete   | 2        |                         | 09/06/2016   |      |
|             |               | E CN0000339        | HOP001          | Hope Works (Pty) Ltd      | 09/06/2016 | 01/01/1900  | INST       | Tier - Commercial Tier Test                                              | Complete   | 2        |                         | 09/06/2016   |      |
|             |               |                    | TIA001          | Titan Group               | 22/06/2016 | 01/01/1900  | SERV       | Loan Unit required                                                       | Complete   | 2        |                         | 22/06/2016   |      |
| Ordere      |               | E CN0000370        | HOP001          | Hope Works (Pty) Ltd      | 13/09/2016 | 01/01/1900  | REP        | Prior calls list for location                                            | Complete   | 2        |                         | 13/09/2016   |      |
|             |               |                    |                 | Hope Works (Pty) Ltd      | 13/09/2016 | 01/01/1900  | REP        | Scheduled Maintenance                                                    | Complete   | 2        |                         | 13/09/2016   |      |
| / Credit No |               | otes               |                 | Hope Works (Pty) Ltd      | 19/09/2016 | 01/01/1900  | REP        | 12345                                                                    | Complete   | 2        |                         | 26/09/2016   |      |
|             |               |                    |                 | Young Electric            | 18/11/2015 | 01/01/1900  | PR         | Check Contract Detail record in place after partial non stock return     | Complete   | 2        |                         | 18/11/2015   |      |
| -un         |               |                    |                 | Hope Works (Pty) Ltd      | 29/03/2017 | 01/01/1900  | INST       | My work - work order linked to a call.Installation at non client loction | Complete   | 2        |                         | 29/03/2017   |      |
|             |               |                    |                 | Hope Works (Pty) Ltd      | 12/04/2017 | 01/01/1900  | SM         | TT0001 - Daily - Call per WO                                             | Complete   | 2        | WO0001262 : call closed | 12/04/2017   |      |
|             |               |                    |                 | Office Supplies Unlimited | 05/05/2017 | 01/01/1900  | SERV       | Test call for start and end work on a call vs ticketing                  | Complete   | 2        |                         | 05/05/2017   |      |
| Gener       | 10100         | LL C10000130       | I NOT YOUR      | Hope Works (Pty) Ltd      | 17/05/2017 | 01/01/1900  | PR         | Error code                                                               | Complete   | 2        |                         | 17/05/2017   |      |
|             |               | E CN0000472        | HOP001          | Hope Works (Pty) Ltd      | 24/05/2017 | 01/01/1900  | SERV       | Contract Service Test v2.1.0.5                                           | Complete   | 2        |                         | 24/05/2017   |      |

• The **Credit Notes** listing screen will open displaying the Credit Notes related to the selected call.

| Norm     Tangenetic (Lasting:     Tenance / R     Newton     Mandacure     Person (R     Person (R)     Person (R     Person (R)     Person (R) </th <th>8 X</th>                                                                                                    | 8 X                                                        |  |  |  |  |  |  |  |  |  |  |  |  |  |  |
|----------------------------------------------------------------------------------------------------|------------------------------------------------------------|--|--|--|--|--|--|--|--|--|--|--|--|--|--|
| Image: Second Second | 8 ×                                                        |  |  |  |  |  |  |  |  |  |  |  |  |  |  |
| Add Edit Delay of Price Reference Reference   Martian Proces Proces Pret Current   Terr Pret Current Current                                                                                                    |                                                            |  |  |  |  |  |  |  |  |  |  |  |  |  |  |
| Martan     Applyon     Onlow     Female     Binks     Provide     Female     Provide     Current       Earlish     Page calume hade here to grap for but calume     Ontote/StatusDec     Ontote/StatusDec     Carrent     Earlish     Carrent     Earlish     Carrent     Earlis                                                                                                    |                                                            |  |  |  |  |  |  |  |  |  |  |  |  |  |  |
| Links     P     Degl ocknin header here to grad by flad colorin     Seturation     Children     Colorandriane     Orlectolosacoption     Currency     Exclusion     Exclusion     Children     Orlectolosacoption     Currency     Exclusion     Exclusion     Children     Orlectolosacoption     Currency     Exclusion     Exclusion                                                                                                    | $\sim$                                                     |  |  |  |  |  |  |  |  |  |  |  |  |  |  |
| Data martine     P     Chabelia     CatamerCade     CatamerCade     Chabelia     Chabelia                                                                                                    | Links 2 Origi a column header here to group by that column |  |  |  |  |  |  |  |  |  |  |  |  |  |  |
| Functions          •         •                                                                                                    | SalesmanN                                                  |  |  |  |  |  |  |  |  |  |  |  |  |  |  |
| Acture     0 (05000139)     DB0001     Denter/ /Technologies     New     123466     244     1.00     15.00     05/09/2023     14:14:32     0.011001                                                                                                    | 0:                                                         |  |  |  |  |  |  |  |  |  |  |  |  |  |  |
|                                                                                                    | lianca Du "                                                |  |  |  |  |  |  |  |  |  |  |  |  |  |  |
|                                                                                                    |                                                            |  |  |  |  |  |  |  |  |  |  |  |  |  |  |
|                                                                                                    |                                                            |  |  |  |  |  |  |  |  |  |  |  |  |  |  |
|                                                                                                    |                                                            |  |  |  |  |  |  |  |  |  |  |  |  |  |  |
|                                                                                                    |                                                            |  |  |  |  |  |  |  |  |  |  |  |  |  |  |
|                                                                                                    |                                                            |  |  |  |  |  |  |  |  |  |  |  |  |  |  |
|                                                                                                    |                                                            |  |  |  |  |  |  |  |  |  |  |  |  |  |  |
|                                                                                                    |                                                            |  |  |  |  |  |  |  |  |  |  |  |  |  |  |
|                                                                                                    |                                                            |  |  |  |  |  |  |  |  |  |  |  |  |  |  |
|                                                                                                    |                                                            |  |  |  |  |  |  |  |  |  |  |  |  |  |  |
|                                                                                                    |                                                            |  |  |  |  |  |  |  |  |  |  |  |  |  |  |
|                                                                                                    |                                                            |  |  |  |  |  |  |  |  |  |  |  |  |  |  |
|                                                                                                    |                                                            |  |  |  |  |  |  |  |  |  |  |  |  |  |  |
|                                                                                                    |                                                            |  |  |  |  |  |  |  |  |  |  |  |  |  |  |
|                                                                                                    |                                                            |  |  |  |  |  |  |  |  |  |  |  |  |  |  |
|                                                                                                    |                                                            |  |  |  |  |  |  |  |  |  |  |  |  |  |  |
|                                                                                                    |                                                            |  |  |  |  |  |  |  |  |  |  |  |  |  |  |
|                                                                                                    |                                                            |  |  |  |  |  |  |  |  |  |  |  |  |  |  |
|                                                                                                    |                                                            |  |  |  |  |  |  |  |  |  |  |  |  |  |  |
|                                                                                                    |                                                            |  |  |  |  |  |  |  |  |  |  |  |  |  |  |
|                                                                                                    |                                                            |  |  |  |  |  |  |  |  |  |  |  |  |  |  |
|                                                                                                    |                                                            |  |  |  |  |  |  |  |  |  |  |  |  |  |  |
| Open Windows * Uber : Bience   0712/2023   Version 1: 2:5.1.4   v2514Exemp                                                                                                    |                                                            |  |  |  |  |  |  |  |  |  |  |  |  |  |  |

For a detailed handling of this topic refer to Calls - Add a Credit Note

**Related Topics** 

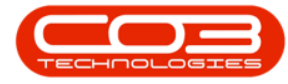

- Service Introduction to Call Closure Exceptions
- Service View Call Closure Exception Details
- Service Closure Exceptions View Call Details
- Service Closure Exceptions Invoice Call
- Service Closure Exceptions Credit Call
- Service Closure Exceptions Issue Stock
- Service Closure Exceptions WIP
- Service Closure Exceptions Flag Items

MNU.125.019